## 公車路線查詢方式

公車動態頁面上方,點選"搜尋公車路線"輸入欄位,即會出現鍵盤, 民眾可自行輸入公車路線,點選即可看到選擇的路線的公車即時動態。

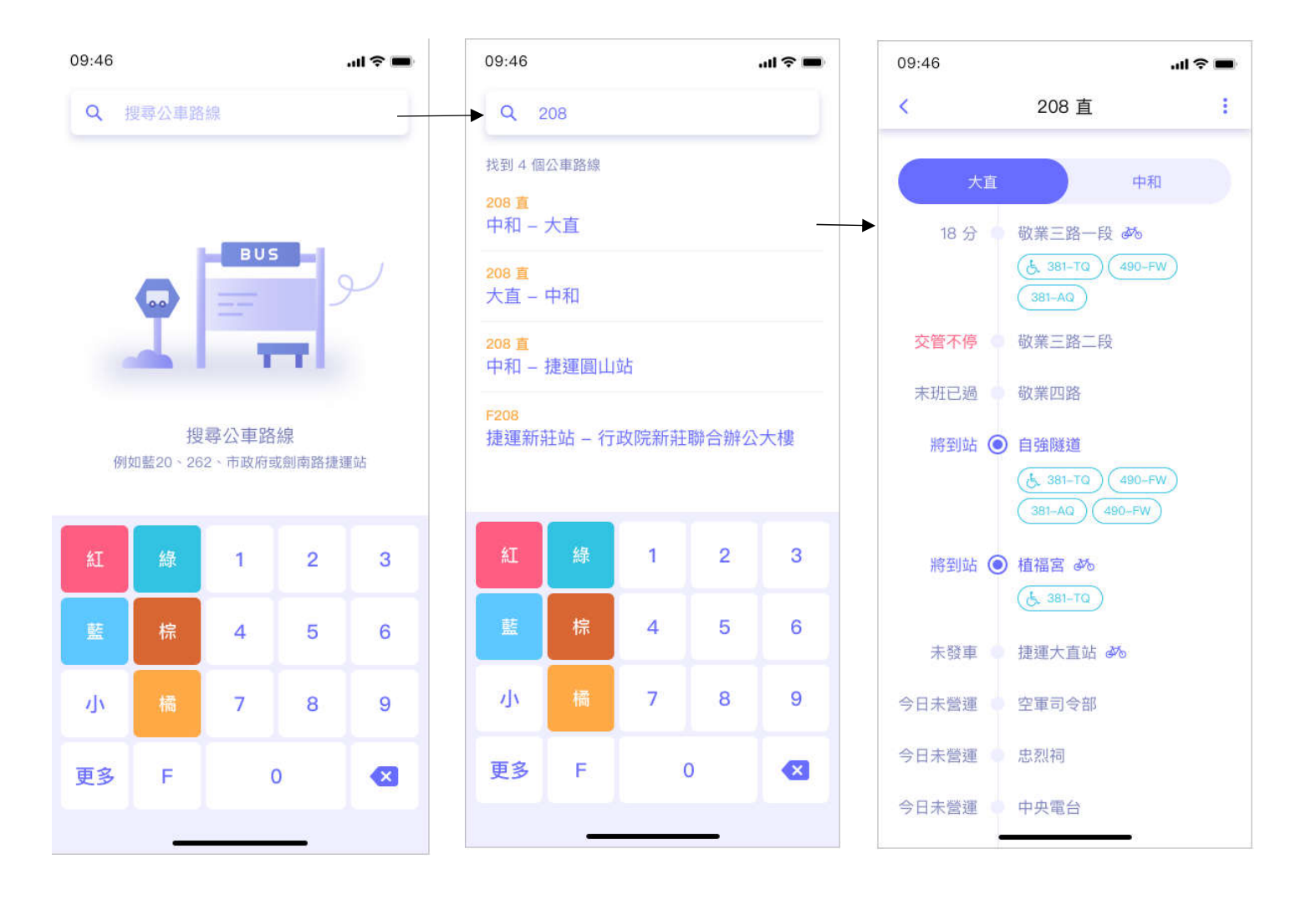

## 可於公車即時動態資訊頁面,點選站牌後則可選取其他功能。

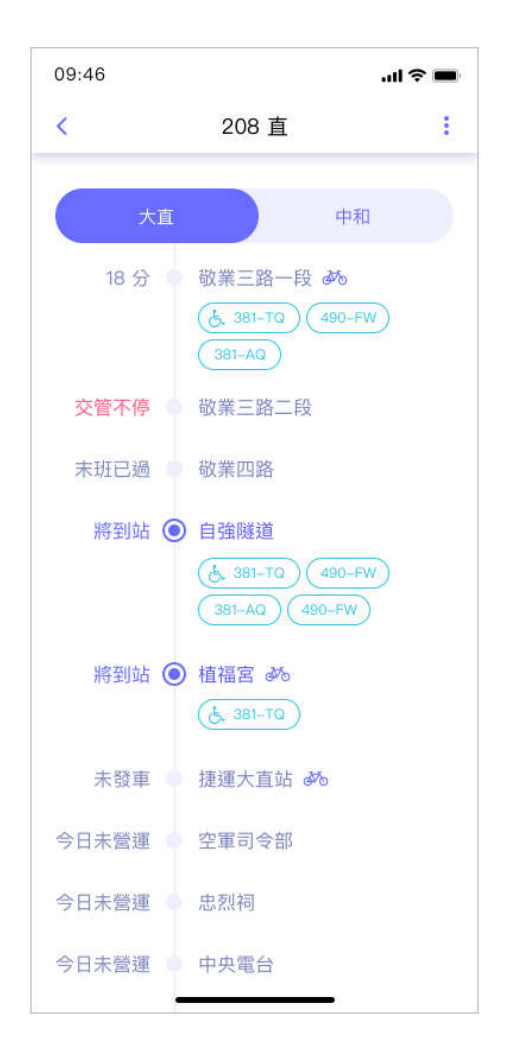

| 09:46 <b> 😪 📼</b> |                                            |                        |   |  |
|-------------------|--------------------------------------------|------------------------|---|--|
| <                 | 208 直                                      |                        | ÷ |  |
| *                 |                                            | 中和                     |   |  |
| 18 分              | 敬業三路— <br><u>人</u> 381-TQ<br><u>381-AQ</u> | 6 <b>)</b><br>(490-FW) |   |  |
| 交管不停              | 敬業三路二日                                     | 段                      |   |  |
| 末班已過              |                                            |                        |   |  |
| 將到站               | ● 自強隧道<br>(人, 381-TQ)                      |                        |   |  |
| 加到我的最愛            |                                            |                        |   |  |
| 周圍公車列表            |                                            |                        |   |  |
| 上車提醒              |                                            |                        |   |  |
| 下車提醒              |                                            |                        |   |  |
| 取消                |                                            |                        |   |  |
| 今日未營運中央電台         |                                            |                        |   |  |

## ● 點擊"上車提醒"

設定到站提醒、及重複時段(若有需要可設定,例如週間上班時段)後,按 下完成啟用,公車進站時會依設定提醒。

| 取消 上車提醒                    | 完                                                                                                    |
|----------------------------|----------------------------------------------------------------------------------------------------|
|                            |                                                                                                    |
| 小於十分鐘後提醒                   |                                                                                                    |
|                            |                                                                                                    |
| 小於十五分鐘後提醒                  |                                                                                                    |
| 重複時段                       |                                                                                                    |
| 今日提醒                       |                                                                                                    |
|                            | 7                                                                                                    |
|                            |                                                                                                    |
| 開始時間<br>上午 08:10           |                                                                                                    |
| 取消                         | 硝                                                                                                    |
| 0 40                       |                                                                                                    |
| 8 55                       |                                                                                                    |
| 上午 9 00                    |                                                                                                    |
| 下午 10 05<br>11 10<br>12 15 |                                                                                                    |
|                            | 小於十五分鐘後提醒   重複時段   今日提醒   日 一 三 四 五   開始時間   上午 08:10   取消 7 50   8 55   上午 9 00   下午 10 05   12 12 12 |

## ● 點擊"下車提醒"

選擇車牌資訊後按下完成,公車到站前會提醒。

| 09:46  |      | al Ŷ 🔳 |
|--------|------|--------|
| 取消     | 下車提醒 | 完成     |
| 路線資訊   |      |        |
| 車班     |      | 208 直  |
| 方向     |      | 往中和    |
| 下車站牌   |      | 捷運劍南路站 |
| 車牌資訊   |      |        |
| 490-FW |      | >      |
| 您的目的地  |      |        |
| 大直美堤花園 |      | >      |
|        |      |        |
|        |      |        |
|        |      |        |
| _      |      | -      |